# NCR V:YIX

The Aloha<sup>®</sup> Quick Service Front-of-House (FOH) Cashier Guide is intended to assist managers and restaurant employees with tasks they perform on a daily basis.

# Daily procedures

# Checking in

- **1.** Touch the **floating logo** screen.
- 2. Scan fingerprint on biometric reader. For sites not using a biometric reader, enter your POS employee number.
- **3.** Touch the appropriate **job code**.
- 4. Touch Clock In.
- 5. Touch Functions.
- 6. Touch Exit.

## Confirming a starting bank

- 1. Log in to the **POS** using biometric reader. For sites not using a biometric reader, enter your **POS employee** number.
- 2. Enter your starting bank amount.
- 3. Touch OK.

#### **Cashier checkout**

Manager approval is needed to complete cashier checkout.

- 1. Locate the **panel** containing **Employee** functions.
- Touch Check Out. Manager needs to approve using biometric reader. For sites not using biometric readers, manager needs to enter their password.
- 3. Touch OK. The system prints a report.
- 4. Touch Exit.

#### Taking a break

- 1. Locate the **panel** containing **Employee** functions.
- 2. Touch Break.
- 3. Touch 10 Min paid Break or 30 Min unpaid break.
- 4. Touch OK. The system prints a chit.

#### Returning from a break

- 1. Touch the floating logo.
- 2. Scan fingerprint on biometric reader or enter POS Employee Number.
- 3. Touch End Break.

# Clocking out

- 1. Touch the floating logo.
- **2. Scan** fingerprint on biometric reader.
- 3. Locate the **panel** containing **Employee** functions.
- **4.** Touch **Clock Out**. A clock out confirmation chit is printed.

# **Entering orders**

# Dine in and take out orders

- 1. Touch Dine in or Take Out.
- 2. Select a **menu item**. The item is shown in the guest check area.
- **3.** To delete an item, touch the **item** to delete in the guest check area and press **Delete**.

**Note:** Manager approval is sometimes required to delete an item(s) if the order has been totaled.

- **4.** Touch **Total** to finalize the order.
- 5. Type the guest's name and touch OK.
- The Payment panel appears. Touch Cash to enter a specific \$ amount. Touch Next for next whole dollar amount above balance due. Touch Exact for exact balance due.
- 7. Touch OK on the 'Are you sure....' screen. You are only allowed to check out once per shift. After you touch OK, a manager must allow you to take another table, or to allow you to adjust credit card tips.

The **system prints a checkout report** to be given to the manager on duty.

# **Delivery orders**

- 1. Touch Delivery.
- 2. Enter order received from order delivery service.
- 3. Touch Total.
- 4. Enter Order Name.
- 5. Touch to close check to appropriate delivery service. Recall Previous & Reprint Last Guest Check 1. To view previous guest checks for current day on terminal, touch Recall Previous & Reprint Last Guest Check.
- 6. To view previous guest checks for current day on terminal, touch **Recall Prev** (buttons under guest check).
- 7. Continue touching **Recall Prev** to scroll back to earlier guest checks on that terminal.
- 8. To reprint guest check recalled and displayed, touch **Reprint Last** (buttons under guest check).

## Applying coupons and discounts

- 1. Enter an order.
- 2. Touch Total.
- 3. Touch Coupons Discounts.
- **4.** Touch **Coupons**, **Discounts** or **Local Discounts** to find and apply specific discount or coupon. Discounts or coupons may require manager approval.
- **5.** After applying the discount, touch **Payments** to close check to cash, credit card or delivery service.

# Clock out

- 1. Touch the floating logo.
- 2. Touch Clock Out.
- 3. Touch Yes, if you are ready to clock out.
- **4.** Enter your **total declared tips** for your shift; this includes **ALL TIPS**, cash and credit card.
- **5. Keep the clock out chit** for your records as it contains the numbers of hours worked for the day and week.

© 2024 NCR Voyix. All rights reserved. NCR Voyix — Confidential Use and Disclose Solely Pursuant to Company Instructions

# **Deleting items**

To delete an item, touch the item to be deleted in the guest check area and press **Delete**.

**Note:** Manager approval is sometimes required to delete an item if the order has been totaled.